# Humana

## 2018 Notice of Compliance Requirement

Humana requires that all entities that contract with Humana or a Humana subsidiary to perform one or more functions in support of Humana's Medicare and/or Medicaid offerings, including pharmacies, meet and attest this calendar year to adherence with compliance program requirements outlined below.

Your compliance program requirements include review of and agreement to comply with at least the following materials, which can be accessed at *www.humana.com/fraud:* 

- Compliance Policy for Contracted Health Care Providers and Business Partners (Compliance Policy)
- Ethics Every Day for Contracted Health Care Providers and Business Partners (Standards of Conduct)
- Medicare Parts C and D Fraud, Waste, and Abuse Training and Medicare Parts C and D General Compliance Training (CMS training)

## Please complete your assigned requirements through the National Council for Prescription Drug Program's (NCPDP's) website within 30 days, using the following steps:

1) Go to https://accessonline.ncpdp.org and log in.

- If you do not have your log in information, please email NCPDP at pharmacyhelp@ncpdp.org and include your full name and NCPDP number(s).
- If you do not have an account, you may register for one at the site.

| User   | Login       |
|--------|-------------|
| Jserna | ame         |
| User   | Name        |
|        |             |
| assw   | ord         |
| Pass   | word        |
|        | Remember me |
| orgot  | Password?   |
| 9      |             |
|        | Login       |

2) Click on the NCPDP Provider ID link.

| NCPDP             |     |                    | to Home | Welcome | O My Preferences | Logout f |
|-------------------|-----|--------------------|---------|---------|------------------|----------|
| Home              |     |                    | L       |         |                  |          |
| Applications      | * [ |                    |         |         | Star .           | , 7      |
| NCPDP Application | 10  | Welcome to the new |         | R'      | A                |          |
| Actions           |     | NCPDP Online Site  |         |         |                  |          |
| Manage Pharmacies | 7   |                    |         |         |                  |          |
| Queue             |     |                    |         |         | Line .           |          |
| Manage Data       | *   |                    |         |         |                  |          |
| REL/PC/PO/Remit   |     |                    |         |         |                  | -        |

**3)** Enter the NCPDP number and click the "Search" button.

| Applications                                                                                                    | -           | Search Advance                                       | iearch                     | L             |                                 |                   |                                 |                       |                        |
|----------------------------------------------------------------------------------------------------|-------------|------------------------------------------------------|----------------------------|---------------|---------------------------------|-------------------|---------------------------------|-----------------------|------------------------|
| Actions                                                                                                    | -           | NCPDP ID                                             |                            | Pharm         | nacy Key                        |                   | DBA Name                        |                       |                        |
| Manage Pharmacies                                                                                                    | *           | 1234567                                              | ×                          | : Pha         | rmacy Key                       |                   | DBA Name                        |                       |                        |
| All Pharmacies (160243)                                                                                                    |             |                                                      |                            |               |                                 | -                 |                                 |                       |                        |
| My Pharmacies(80784)                                                                                                    |             |                                                      |                            |               | Sear                            | ch Reset          |                                 |                       |                        |
| <ul> <li>Deactivated Pharmacies(79459)</li> </ul>                                                                                     | )           |                                                      |                            | -             |                                 |                   |                                 |                       |                        |
| CHOW Pharmaciar(2/22)                                                                                                    |             | To sort results, click th                            | e column title y           | ou wish to so | ort by.                         |                   |                                 |                       |                        |
| - CHOM Pharmacles(3423)                                                                                                    |             | The following columns                                | can be sorted              | Pharmacy D    | BA Name St                      |                   | lor Last Lindata                |                       |                        |
| Queue                                                                                                    | *           | The following columns                                | can be sorted:             | Pharmacy D    | BA Name, Si                     | ore, NCPDP ID, NP | l or Last Update.               |                       |                        |
| Queue<br>Manage Data                                                                                                    | -           | The following columns                                | can be sorted:             | Pharmacy D    | BA Name, Si                     | ore, NCPDP ID, NP | l or Last Update.               |                       |                        |
| Queue<br>Manage Data<br>REL/PC/PO/Remit                                                                                               | *<br>*<br>* | The following columns Associate User Pharmacy DBA N: | can be sorted:<br>me Store | Pharmacy D    | BA Name, SI                     | Address           | l or Last Update.<br>Main Phone | Last Update           | Action                 |
| Queue<br>Manage Data<br>REL/PC/PO/Remit                                                                                               | *           | Associate User Pharmacy DBA N                        | can be sorted:<br>me Store | Pharmacy D    | BA Name, Si<br>NPI<br>No record | Address           | or Last Update.<br>Main Phone   | Last Update           | Action                 |
| Queue<br>Manage Data<br>REL/PC/PO/Remit<br>How can we assist you?                                                                     | *<br>*<br>* | The following columns Associate User Pharmacy DBA Na | can be sorted:<br>me Store | Pharmacy D    | BA Name, Si<br>NPI<br>No record | Address           | or Last Update.<br>Main Phone   | Last Update           | Action                 |
| Queue<br>Manage Data<br>REL/PC/PO/Remit<br>How can we assist you?                                                                     | *           | The following columns Associate User Pharmacy DBA Na | can be sorted:<br>me Store | Pharmacy D    | NPI<br>No record                | Address           | or Last Update.<br>Main Phone   | Last Update           | Action                 |
| Queue<br>Manage Data<br>REL/PC/PO/Remit<br>How can we assist you?<br>> By E-mail<br>> By Phone                                        | *           | The following columns Associate User Pharmacy DBA Na | can be sorted:<br>me Store | Pharmacy D    | NPI<br>No record                | Address           | or Last Update.<br>Main Phone   | Last Update           | Action                 |
| Creve Pharmaches(3423)<br>Queue<br>Manage Data<br>REL/PC/PO/Remit<br>How can we assist you?<br>9 By E-mail<br>9 By Phone<br>9 By Mail | *           | The following columns Associate User Pharmacy DBA Na | can be sorted:<br>me Store | Pharmacy D    | NPI<br>No record                | Address           | or Last Update.<br>Main Phone   | Last Update<br>No ite | Action<br>ms to displa |

## 4) Click the pencil icon (far right) to edit the pharmacy's profile.

|   | Pharmacy Key | DBA Name                            |                                                                 |
|---|--------------|-------------------------------------|-----------------------------------------------------------------|
| × | Pharmacy Key | DBA Name                            |                                                                 |
|   |              |                                     |                                                                 |
|   | ×            | Pharmacy Key       ×   Pharmacy Key | Pharmacy Key     DBA Name       ×     Pharmacy Key     DBA Name |

To sort results, click the column title you wish to sort by.

The following columns can be sorted: Pharmacy DBA Name, Store, NCPDP ID, NPI or Last Update.

| Ass | ociate User            |       |              |     |                                       |              |             |                 |     |
|-----|------------------------|-------|--------------|-----|---------------------------------------|--------------|-------------|-----------------|-----|
|     | Pharmacy DBA Name      | Store | NCPDP ID     | NPI | Address                               | Main Phone   | Last Update | Action          |     |
|     | My Rx, Inc.            |       | 1234567      |     | 123 Main Street<br>Anytown, Az. 85260 | 999-123-4567 | 12/25/2015  |                 | ~ > |
| (H  | Edit Pharmacy 📰 View F | 10 🔹  | items per pa | ge  |                                       |              | 1           | ⊔<br>1 of 1 ite | ems |

5) Click the radio button next to the option indicating "Edit NCPDP Provider ID Profile."

- Click the "Continue" button.

| P | lea | se select what type of action you are taking on this pharmacy                                                  |        |          |
|---|-----|----------------------------------------------------------------------------------------------------|--------|----------|
|   | 0   | Edit NCPDP Provider ID Profile<br>(Any changes to information for an existing NCPDP ID Profile or Application) |        |          |
|   | 0   | Change of Relationship/Payment Center/Remit                                                                    |        |          |
|   | 0   | Modify EFIO Permissions                                                                                        |        |          |
|   | 0   | Deactivate this NCPDP ID                                                                                       |        |          |
|   |     |                                                                                                    | Cancel | Continue |
|   |     |                                                                                                    |        |          |

## 6) Click the "FWA" tab on the left.

| Primary Information | 1234567 - My Rx, Inc.               |                    |                                  |       |                   |        |
|---------------------|-------------------------------------|--------------------|----------------------------------|-------|-------------------|--------|
| Address             | Primary Informat                    | lion               |                                  |       |                   |        |
| NPI Information     |                                     |                    |                                  |       |                   |        |
| State Board License | Pharmacy Doing<br>Business As Name* | My Rx, Inc.        | Pharmacy Legal<br>Business Name* | My R  | ix, Inc.          |        |
| DEA License         |                                     |                    |                                  |       | Company DDA North |        |
| fax Information     | NCPDP ID (                          | 1234567            |                                  | -     | Same as DBA Name  |        |
| Medicaid / Medicare | Store Number 🕚                      |                    | Store Open /<br>Effective Date*  | Effec | tive Date         |        |
| lass Designation    |                                     |                    |                                  |       |                   |        |
| Services            | Pharmacy E-mail* 🕚                  | JohnSmith@Myrx.com |                                  |       |                   |        |
| Taxonomy Codes      |                                     |                    |                                  |       |                   |        |
| Contact Details     | Cancel                              |                    |                                  |       |                   | Next   |
| Other Documents     |                                     |                    |                                  |       | Bood              | Submit |
| 201100              |                                     |                    |                                  |       | rend              | Submit |

## Answer the question that is displayed and click the "Next" button.

| • Yes                           |      |        |
|---------------------------------|------|--------|
| ) No                            |      |        |
| Note:                           |      |        |
| lease click here for FWA FAQ's. |      |        |
| Cancel                          | =    | 2 Next |
|                                 | Bond | Submit |

If you answer "No," no further action is necessary in the NCPDP portal.

7) If you answer "Yes," a second question will be presented as shown below.

- Click "Yes" or "No" as appropriate for your situation, then click the "Next" Button.

| ave you completed your FWA training? |  |      |        |
|--------------------------------------|--|------|--------|
| ) Yes                                |  |      |        |
|                                      |  |      |        |
|                                      |  |      |        |
| Note:                                |  |      |        |
| Please click here for FWA FAQ's.     |  |      |        |
|                                      |  | _    |        |
| Cancel                               |  |      | Next   |
|                                      |  | Pend | Submit |

If you answer "No" to the FWA training questions, you are finished. You will be reminded that this needs to be completed by the end of the current calendar year. No future reminders will be sent to you by NCPDP, although you may receive one or more reminders from Humana.

8) Click the "Next" button.

| It is required that you complete the FWA attestation by December 31st of the current calendar year<br>Medicare Part D claims | for continued processing of your |
|----------------------------------------------------------------------------------------------------|----------------------------------|
| Note:<br>Durable Medical Equipment, Prosthetics, Orthotics, and Supplies (DMEPOS) pharmacies are required to complete        | FWA attestation.                 |
| Cancel                                                                                                    | Next<br>Pend                     |

9) If you answer "Yes" to the FWA question, you will need to indicate the year for which you are attesting (e.g., 2018):

| Complete your FWA attestation for                                                   |             |
|-------------------------------------------------------------------------------------|-------------|
| 0 2018                                                                              |             |
| 0 2017                                                                              |             |
| □ I have completed my FWA attestation but will provide information at a later time. |             |
| Note:<br>Please click here for FWA FAQ's.                                           |             |
| Cancel                                                                              | Pend Submit |

- Note: The additional information needed in the attestation form is basic demographic information.

If you choose to provide this information at a later time, the system will not require that you fill out the attestation form at this time. It will remind you to complete the form by the end of the current calendar year.

## You need to indicate a year to be presented with the attestation form:

Fraud, Waste and Abuse Training

PARTICIPATING PHARMACY MEDICARE PART D CERTIFICATION FOR 2016 PLAN YEAR

By the signature below, Participating Pharmacy certifies and attents that:

#### Section I

#### Fraud, Waste & Abuse and General Compliance

- 1. Monthly during the part hanker (LI) provides, and going forward on al least a manthly basis, Participating Pharmacy has and will continue to neview the Diffus of Impector General List of Excluded Institution, or approximation of the Content of Control of Control of Con
- In integration of powerheads function functional programme, inclusing out on instruction to inclusive and Computer 9. 2. \* Indicates the supprovement by checkling the appropriate how the programme in the instruction of the function of the function of the programme interval instruction of the function of the function of the programme instruction of the programme instruction of the programme provides and difference, quantified and the instruction of the programme instruction of the programme provides and difference, quantified and the instruction of the programme instruction of the programme provides and difference, quantified and the instruction of the programme instruction of the programme provides and difference, quantified and the instruction of the programme provides and difference an
  - Participating Pharmacy is desmed to have meet the track, wasts, and above training certification neglesenant transple enrolment for Medicane program or accordination as a Disruble Medical Experiment, Prosthetics, And Supples (DMTPCC), DIOTT TO CHAR PHARMACTS, or this have it checking, it must be true for accordinate Jahomray, factority the state and regenerations that pro-PHARMACTS. accreditation\_\_\_\_ Accreditation Date 🚦
- Participating Pharmary has and will continue to provide winnual training for Covered Individuals through its own General Compliance program and Coste of Conduct that satisfies CMD requirements in accretionace with 45 CLR. 39, 422 2026 (b) (4) (c), 423.203 (b) (4) (c), Satisfies 50.11 of the Medicane Part D Satisfies To Display the Display training for the Medicane Part D Satisfies and Compliance Pharmace the Medicane Part D Satisfies to Display the Display training for the Medicane Part D Satisfies and Participation Medicane Part D Satisfies and Participation and Participation and Participation Compliance Print Display to Display the Display that Medicane Part D Satisfies and Participation and Participation Compliance Participation and productions. General Compliance program and Code of Conduct, satisfies for the Medicane Part D Satisfies and productions Pharmacy. That ther, downstream or related exitting (SDR) that do not have its new Satisfies Compliance Compliance Compliance Toppicanes Pharmacy, Brut tier, downstream or related exitting (SDR) that do not have its new Satisfies Compliance Compliance Compliance to Conduct training.
- 4. Participating Pharmacy's managers, efficient, and directors responsible for the administration or delivery of Part D benefits are tree from any conflict of interest in administering or delivering Madicare Part D benefits.
- Participating Pharmacy has and will controls to promptly report in writing to the Medicare Part D sponsor's or PDM's Compliance Officer as consistent related to compliance, suspected on actual violations of law or patient patient is the services provided to beneficiaries covered by to Medicare Part D sponsor or PDM. Familpating Pharmacy or Covered individuals may report fraud, waite and abuse to the Medicare Part D sponsor's or PDM's informer by email.
- macy has and will continue to provide Medicare Part D beneficiaries with notic coverage determination or request an exception if they disagree with the infor ation provider 6. Participating Ph ed by the phar CMS
- 7. Participating Pharmacy's FDRs have certified to the Participating Pharmacy compliance with the certification require

#### Section II

#### \* Offshore Activities

- For purpose of this attestation, the term "Offshore" dual be determined in accordance with OVS rules, regulations and guidance and the likesth Insurance Parability and Accountability Act of 1966, as anexanded and all rules and regulations promaigned there under ("INPAA") and numerity refers to any inclusions that is used one of the fifty cold) lucites States or one of the transformed States (American States, Gaarn, Konthern Markessa, Paarto Rico, and the United States Vrigin Islands).
- 2. If Participating Pharmacy and its dor ubream and related entities DD NOT utilize Offshi consection with Medicare Pert D at an Offshore location, check have 🗌 If this box is checked, Participating Pharmacy shall promptly calify the Medicare Pert D plan sponsor, or its PBM, if this statement becomes inaccurate.
- acy and its downs warn and related erithter DO utilize Offic th Medicare Part D at an Offshore location, theoch here 🗌 If this box is checked, Participating Pharmacy will be asked by the Part D Pion Spane Th processor to provide all necessary information required is comply with CMS rules and regulations.

Disclaimer: Any CMS changes to Fraud, Waste and Abuse regulations are included as part of the overall Fraud, Waste and Abuse attestation

| Signature of<br>Responsible Party*         | 1      | Date*    |                | 8        |
|--------------------------------------------|--------|----------|----------------|----------|
| Responsible Party<br>(Print)*              |        |          |                |          |
| Participating<br>Pharmacy Name<br>(Print)* |        |          |                |          |
| Address1 (Print)*                          |        | City*    |                |          |
| Address2:                                  |        | State*   | -Select State- |          |
|                                            |        | ZipCode* |                |          |
| NCPDP No.4                                 |        | NPI No.* |                |          |
| FAX* C                                     | Ú.     | Email*   |                |          |
|                                            |        |          |                |          |
| Note:                                      |        |          |                |          |
| Piezze click here fan 1502                 | entes. |          |                |          |
| Cancel                                     |        |          |                | Next     |
|                                            |        |          | Per            | d Subrit |

## Fraud Waste & Abuse General Compliance

**10)** In Section 1.2, check the box that applies to your organization. Note: If you check the second box, you must fill in the accreditation organization and date.

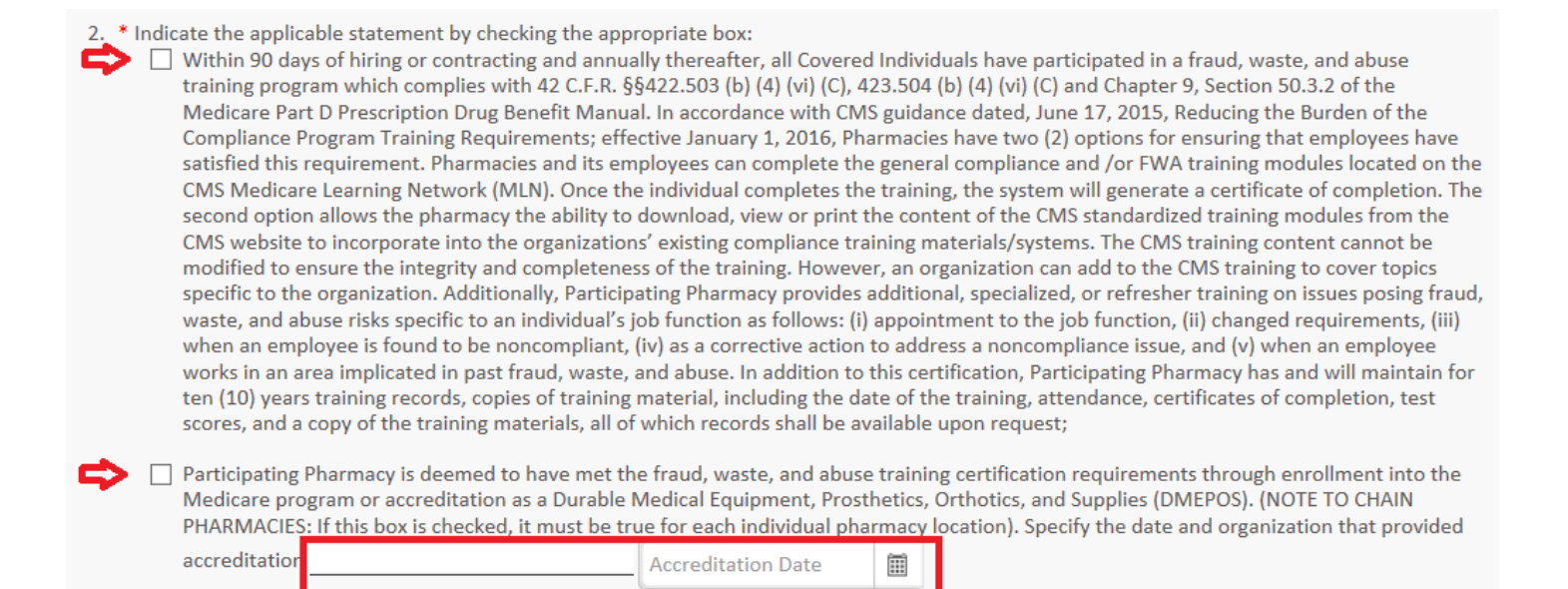

## **Offshore Activities**

**11)** In Section 2.2 and 2.3, check one of the boxes, as appropriate.

## Section II

## \* Offshore Activities

- For purposes of this attestation, the term "Offshore" shall be determined in accordance with CMS rules, regulations and guidance and the Health Insurance Portability and Accountability Act of 1996, as amended and all rules and regulations promulgated there under ("HIPAA") and currently refers to any location that is not one of the fifty (50) United States or one of the territories of the United States (American Samoa, Guam, Northern Marianas, Puerto Rico, and the United States Virgin Islands).
- 2. If Participating Pharmacy and its downstream and related entitier DO NOT utilize Offshore subcontractors to perform activities under or in connection with Medicare Part D at an Offshore location, check here . If this box is checked, Participating Pharmacy shall promptly notify the Medicare Part D plan sponsor, or its PBM, if this statement becomes inaccurate.
- 3. If Participating Pharmacy and its downstream and related entities DO utilize Offshore subcontractors to perform activities under or in connection with Medicare Part D at an Offshore location, checkhere . If this box is checked, Participating Pharmacy will be asked by the Part D Plan Sponsor or its processor to provide all necessary information required to comply with CMS rules and regulations.

### Note:

Pharmacies may only check 1 box for completing the Offshore attestation. If pharmacies use an offshore vendor for any pharmacy services, the pharmacy must attest to using an offshore vendor.

## **12)** Fill out the remaining information.

## **Note**: The fields with an "\*" are required.

| Signature of<br>Responsible Party* ①       |                                            | Date*    |                  |         |        |
|--------------------------------------------|--------------------------------------------|----------|------------------|---------|--------|
|                                            | Signature Of Responsible Party is required |          |                  |         |        |
| Responsible Party<br>(Print)*              |                                            |          |                  |         |        |
|                                            | Responsible Party is required              |          |                  |         |        |
| Participating<br>Pharmacy Name<br>(Print)* |                                            |          |                  |         |        |
|                                            | Participating Pharmacy is required         |          |                  |         |        |
| Address1 (Print)*                          |                                            | City*    |                  |         |        |
|                                            | Address line 1 is required                 |          | City is required | d       |        |
| Address2:                                  |                                            | State*   | -Select State    | ÷-      | •      |
|                                            |                                            |          | state is require | ea      |        |
| ZipCode*                                   | Zin is serviced                            |          |                  |         |        |
|                                            | Zip is required                            |          |                  |         |        |
| NCPDP No.*                                 |                                            | NPI No.* |                  | ture of |        |
|                                            |                                            |          | NPI NO IS requ   | ireu    |        |
| FAX* 📵                                     | Four is required                           | Email*   | Empilie seguin   | - 4     |        |
|                                            | rax is required                            |          | cinali is requir | eu      |        |
|                                            |                                            |          |                  |         |        |
| Note:                                      |                                            |          |                  |         |        |
| Please click here for FWA F                | AQ's.                                      |          |                  |         |        |
| Cancel                                     |                                            |          |                  |         | Next   |
|                                            |                                            |          |                  | Pend    | Submit |

- If the pharmacy does not have a fax, enter the phone number in the fax number field.
- The address listed on the form should be the pharmacy's physical address.
- **13)** Click the "Next" button to open the acknowledgement page. This page allows you to attest to the data changes and submit them to NCPDP for approval.

| Acknowledgement                                                                                          |            |
|----------------------------------------------------------------------------------------------------|------------|
| ✓ I certify that the information provided to NCPDP in this profile is true and correct to the best of my | knowledge. |
| Cancel                                                                                                   | Submit     |

- 14) Click the "Submit" button.
  - You have now completed the FWA training and General Compliance training attestation.